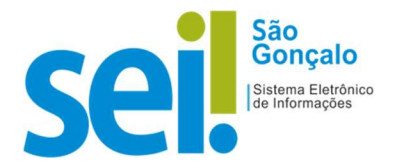

## **POP - PROCEDIMENTO OPERACIONAL PADRÃO**

## **POP 03 – Atribuir Processos**

Utilize esta rotina para atribuir um processo selecionado para um usuário específico dentro da sua unidade.

- 1 Clique na caixa do processo a ser atribuído 🛄 ;
- 2. Clique no ícone
- 3. Clique na caixa de seleção "Atribuir para" 🎽 :

| sei.              | Мепи | Pesquisar | 오 GP/CG 目 🕂 🗶 🛠 🔱 |
|-------------------|------|-----------|-------------------|
| Atribuir Processo |      |           |                   |
|                   |      |           | Salvar Cancelar   |
| Atribuir para:    |      |           | <br><b>↑</b>      |
|                   | * +  |           |                   |
|                   |      |           |                   |

- 4. Selecione o usuário que receberá a atribuição do processo.
- 5. Clique no botão Salvar

## Checando o processo atribuído:

Ao clicar no ícone "Controle de Processos" será apresentado os processos da unidade.

6. Clique em Ver processos atribuídos a mim

|                      | SAO GONÇALO        | Monu                    | Pesquisar  |  |
|----------------------|--------------------|-------------------------|------------|--|
| SCI                  |                    | Meriu                   | resquistin |  |
| Controle de P        | rocessos           |                         |            |  |
|                      | 🗰 📭 📷 🚔 🤇          | o 💾 🐎 🔇                 |            |  |
| Descent and the fide | Ver por marcadores | Ver por tipo de proces  |            |  |
| Processos atribuídos | a mim              | ver por tipo de proces. |            |  |
|                      |                    |                         |            |  |
|                      |                    | 1 registro:             |            |  |
|                      | Recebidos          |                         |            |  |
|                      | 03.00074/2021-0    | (mauricioos)            |            |  |

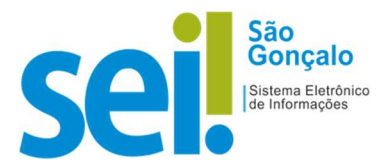

7. Clique em "Remover filtro de processos atribuídos a mim":

| PREFEITURA MUNICIPAL DE SA | ÃO GONÇALO                     |                         |           |                |
|----------------------------|--------------------------------|-------------------------|-----------|----------------|
| sei.                       |                                | Menu                    | Pesquisar | <b>ك × ±</b> ♦ |
| Controle de Pr             | ocessos                        |                         |           |                |
|                            | 🛤 🐂 🛼 🚔 🤇                      | o 🕒 🐎 🔇                 |           |                |
| Processos atribuídos a     | a n Ver por marcadores         | Ver por tipo de process | 50        |                |
|                            | Remover filtro de processos at | ribuídos a mim          |           |                |
|                            |                                | 1 registro:             |           |                |
|                            | Recebidos                      |                         |           |                |
| - 🛹                        | 03.00074/2021-0                | (mauricioos)            |           |                |

...e retornará à tela "Controle de Processos":

| sei                        | no.                                        |              |      | Mena Pengulaar | ා semipicanto 🗄 0 ᆂ 🗙 🕁 |
|----------------------------|--------------------------------------------|--------------|------|----------------|-------------------------|
| Controle de Proce          | 95505                                      |              |      |                |                         |
| <b>r: r: k</b>             | n 🙀 😫 💿 🛅 🐎 🔇                              |              |      |                |                         |
| Ver processos atribuídos a | i mim Ver por marcadores Ver por tipo de p | rocesso      |      |                |                         |
|                            |                                            | Stromot-     |      |                |                         |
| 1000                       |                                            | 2 registros: | 1990 |                | 1 (19)                  |
| Ľ.                         | Recebidos                                  |              | ß    | Gendos         |                         |
|                            | 03.00074/2021-0                            | (mauricioes) |      | 03.00063       | 3/2021-1                |
| D 🛹                        | 04 00011/2021-1                            | × *          |      |                |                         |

**RESULTADO ESPERADO:** Processo atribuído com sucesso.